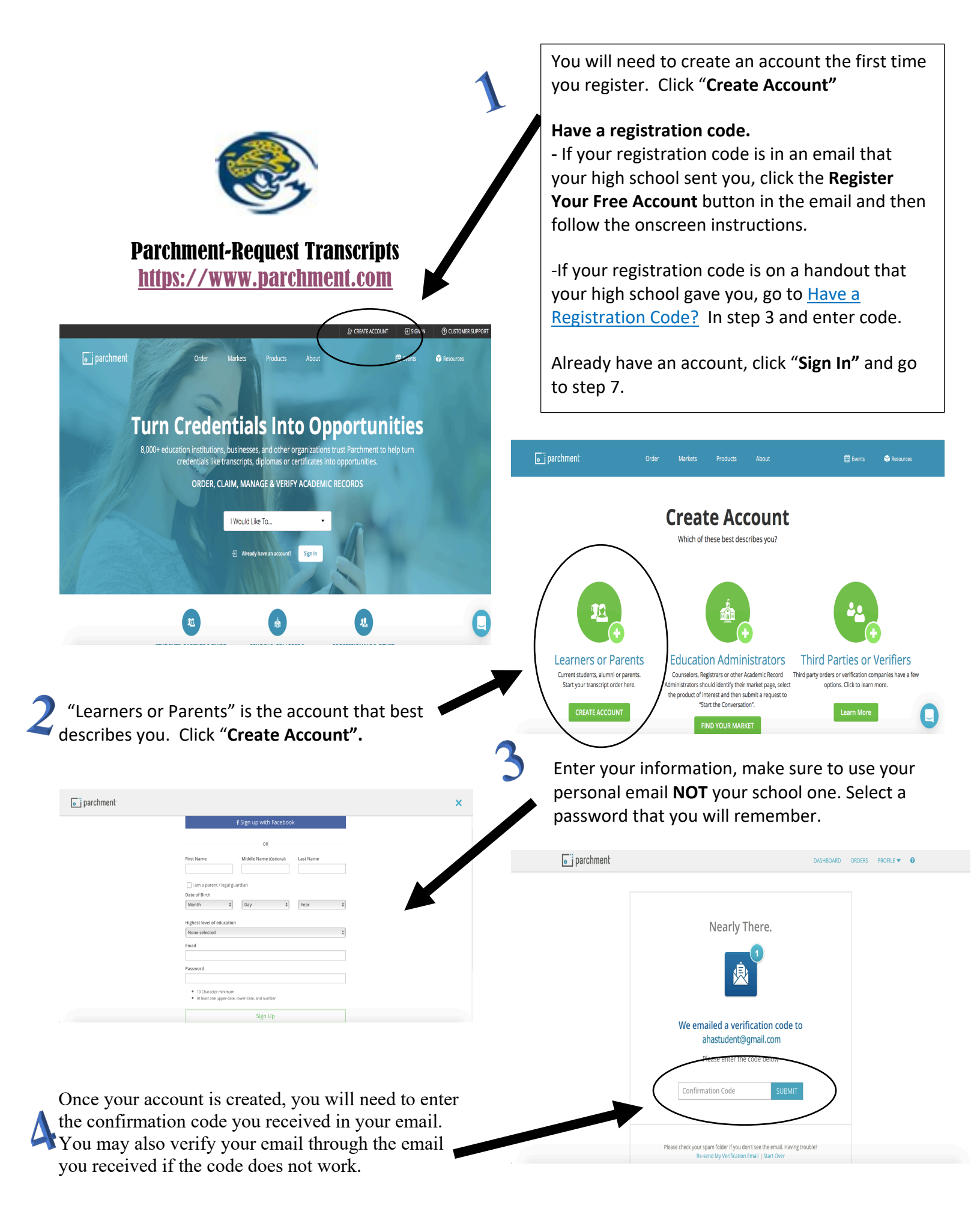

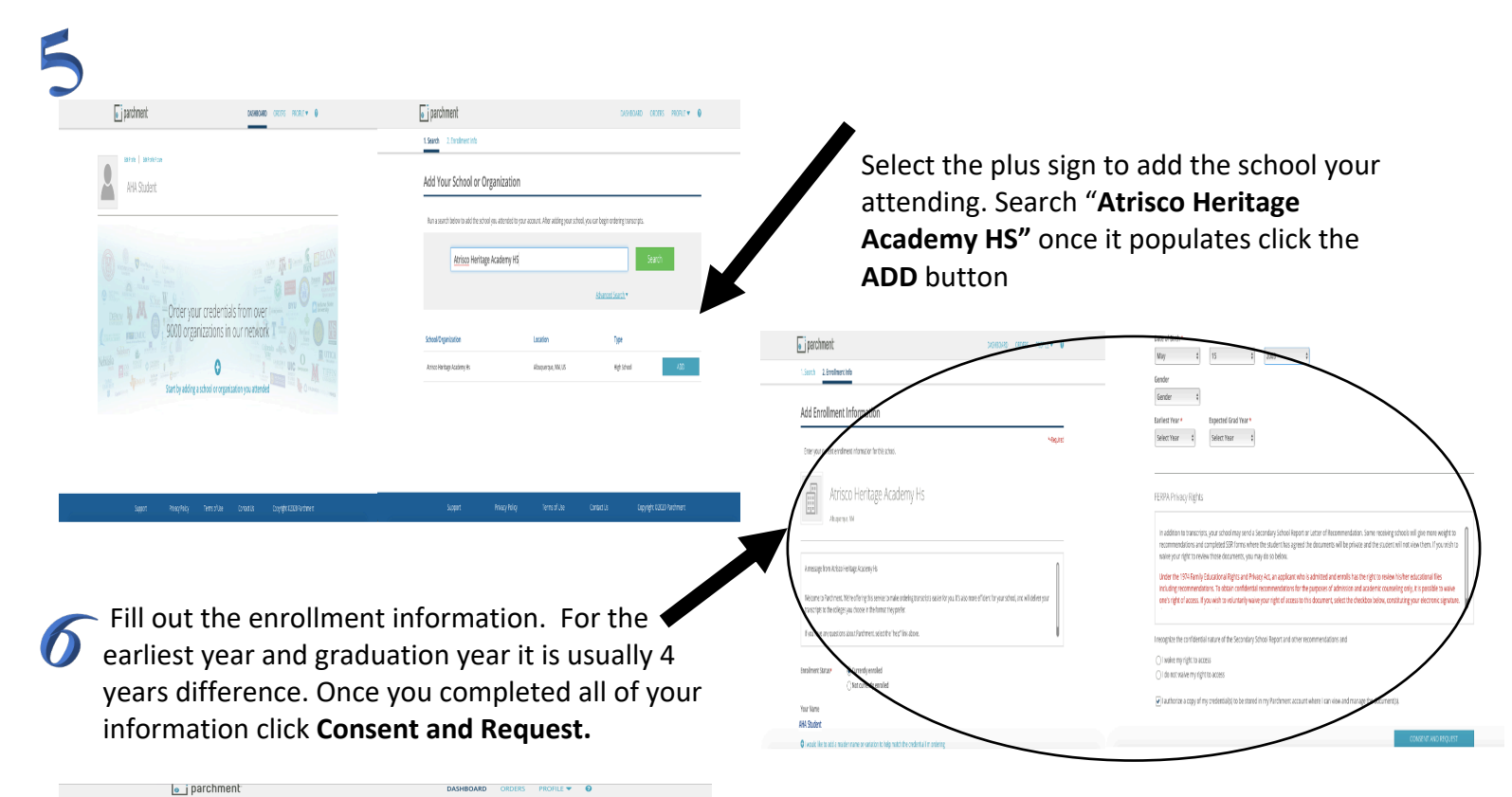

Once you are on your dashboard you can edit your profile to add test scores, college information and extracurricular activities. (This not required but recommended).

## You can order your transcript by clicking "order"

| 0-0                                                              | 0-0-0-0                                                                                                    | Your order has NOT been placed yet.                            |                                                   |                              |
|------------------------------------------------------------------|----------------------------------------------------------------------------------------------------|----------------------------------------------------------------|---------------------------------------------------|------------------------------|
| Select Destination                                               |                                                                                                    | trave) being ordered                                           |                                                   |                              |
| A mesageli an Azina ne tage Tadeny II.                           |                                                                                                    | PROM<br>Action Herkey Acade wy 11<br>Action Herkey Acade wy 11 | TO<br>Eastern You United Entersty - Nam<br>Graphs | C Debuttor (and              |
| submarked women to the area to every others, reserved to a       | constative in 2014 and the west fac information without                                                                                                    |                                                                | POTANG, DOS, BRUAD                                |                              |
| pernalyoni miljara recoll and cavade por tanonja proyocacien att | kalen faitde, an nody.                                                                                                    | Themacourt                                                     | When do you want this sent?<br>Send Now I         |                              |
| Select a destination                                             |                                                                                                    | Ren Inc @ Delivery Medinal                                     |                                                   | Creater And Percent          |
|                                                                  |                                                                                                    | the uncertainty<br>tradem to make a secolority                 |                                                   | Svore ced                    |
| Where resuld you like to send your condential                    | a ~ A                                                                                                    | Add Another Bern +                                             |                                                   |                              |
|                                                                  | •                                                                                                    |                                                                | Add Another Destination                           | itere facel                  |
|                                                                  | in country in cold of<br>Cognitive Control of<br>Activities of Office<br>In Street of Office                                                                                                    |                                                                |                                                   | Total Orelandal Person 1     |
|                                                                  | Ogenodes                                                                                                    |                                                                |                                                   | Total Suits Blood Amount - 5 |
| Search by preparation name, e.g. NCAA, Common App                | Parchment University Search                                                                                                    |                                                                |                                                   | Order Total 50               |
|                                                                  |                                                                                                    |                                                                |                                                   | Sam & Continue               |
|                                                                  |                                                                                                    |                                                                |                                                   | 2010 0 01111101              |
|                                                                  | parchment:                                                                                                    | DASHBOARD                                                      | croeis Profice - O                                |                              |
|                                                                  | parchment                                                                                                    | DASHBOARD                                                      | CROEKS FROME V O                                  |                              |
|                                                                  | <ul> <li>parchment</li> </ul>                                                                                                    | 04990410                                                       | CREAS FRONLE • •                                  |                              |
|                                                                  | parchment                                                                                                    | Skołeckib<br>Con                                               | CRIGERS PROFILE - O                               |                              |
|                                                                  | parchment                                                                                                    | SKARESHE<br>Car                                                | ORDERS PROVILE - O                                |                              |
|                                                                  | parchment  Provide Consent                                                                                                    | Sorrecte<br>Cov                                                | oners Honu V D                                    |                              |
|                                                                  | parchment     Provide Consent     Industria restance avalance values for estate                                                                                                    |                                                                | CREES FROME • 0                                   |                              |
|                                                                  | parchment  Provide Consent  Ladrate functions in theme by solders (submith from 4th  particle and and an frage).                                                                                                    | Electropological production lawers.                            | OURS HOULY ©                                      |                              |
|                                                                  | parchment  Provide Consent  Instrument is indexer by address evaluation termines  pp have with make or fright:                                                                                                    |                                                                | COURT: FLORAL = 0                                 |                              |
|                                                                  | parchment  Provide Consent  Autors of the state of scalars control from the physical scalars of them  X                                                                                                    |                                                                | CREAT: FLORIDA & D                                |                              |
|                                                                  | parcharent  Provide Consent  reduces reduces reduces reduces to reduce  provides Consent  x                                                                                                    |                                                                | COURT FLORING D                                   |                              |
|                                                                  | parcheart  Provide Consent  Provide Consent  Provide Consent  Consent  Provide Consent  Provide Consent Provide Consent  Provide Consent Provide Consent  Provide Consent Provide Consent Provide Consent Provide Consent Provide Consent Provi |                                                                | COURT FLORIDA D                                   |                              |
|                                                                  | parcharent  Provide Consent  Induction of the second second  |                                                                | Const Profes 0                                    |                              |
|                                                                  | parchment  Provide Consent  Provide Consent  Provide Consent  provide Consent  provide Consent provide Consent  provide Consent  provide Consent  provide  |                                                                |                                                   |                              |
|                                                                  | parcherent  Provide Consent  Induction data in the second of the second of the se |                                                                |                                                   |                              |

| Thank you for your order. You will receive an email confirmation shortly.                  |                                                                        |
|--------------------------------------------------------------------------------------------|------------------------------------------------------------------------|
| Your order has been sent to ye for using Parchment!                                        | our school for fulfillment. Thanks                                     |
|                                                                                            | Share the News<br>f 🎐                                                  |
| Order Total : \$0.00                                                                       | Order Details                                                          |
| By<br>Track your Order<br>See the status of your order and find out when it's<br>delivered | Go to your Parchment Account.     Orania Another Order     Help Center |

You will select if you would like to send your transcript to an organization or yourself. There is a search box to find and add an organization. Once

you select your organization or enter your information you will save and continue. There should be no cost for you. You will need to provide

you signature and verify yourself.

AHA Student

ow get your credent

Order Your Transcript

> Your order has been submitted!! You can add more orders or click "**I'm Done"**. You will receive a confirmation email. You may track your orders from your dashboard under the **Orders tab.**

If you have any questions about your transcript contact your school counselor. If you need an official transcript for an organization not on parchment, have questions or need assistance with parchment contact your school registrar.